| 116/ISR Declaración informativa de las Entidades Extranjeras Sujetas a Regímenes Fiscales Preferentes. |                                                                                                    |                                                                                                    |                                                                                                    |                                                                                                    |                                                                                                    |       |                            |       |  |  |  |
|----------------------------------------------------------------------------------------------------|----------------------------------------------------------------------------------------------------|----------------------------------------------------------------------------------------------------|----------------------------------------------------------------------------------------------------|----------------------------------------------------------------------------------------------------|----------------------------------------------------------------------------------------------------|-------|----------------------------|-------|--|--|--|
| Trám                                                                                                   | ite                                                                                                    | •                                                                                                    |                                                                                                    | Descripción del t                                                                                                    | rámite o servicio                                                                                         |       | Monto                      |       |  |  |  |
| Servi                                                                                                  | icio                                                                                                    | 0                                                                                                    | A través de este                                                                                                    | •                                                                                                    | Gratuito                                                                                                  |       |                            |       |  |  |  |
| entidades extranj                                                                                      |                                                                                                    |                                                                                                    | entidades extranj                                                                                                    | eras sujetas a Regímenes Fiscales Preferentes.                                                                                                    |                                                                                                    | 0     | Pago<br>derechos<br>Costo: | de    |  |  |  |
|                                                                                                    | ¿Qu                                                                                                    | ién puede                                                                                                    | solicitar el trámit                                                                                                    | e o servicio?                                                                                                    | ¿Cuándo se presenta?                                                                                      |       |                            |       |  |  |  |
| Persc<br>reside<br>en el<br>•                                                                          | onas<br>entes<br>país,<br>Haya<br>inme<br>prefe<br>ingre<br>Gene<br>algur<br>Nove                                                                                                    | físicas o<br>en el extra<br>que:<br>in generad<br>diato ante<br>rentes o<br>sos estén s<br>eren ingres<br>to de los<br>ino, fracció                                    | morales resider<br>anjero con estableo<br>o o generen ingro<br>erior sujetos a<br>en sociedades<br>sujetos a dichos reg<br>os de cualquier cla<br>territorios señala<br>n XLII de las Dispo | ttes en México o<br>cimiento permanente<br>esos en el ejercicio<br>regímenes fiscales<br>o entidades cuyos<br>gímenes.<br>ase provenientes de<br>idos en el Artículo<br>siciones Transitorias | Anualmente, durante el mes de febrero del año inmediato<br>posterior al ejercicio fiscal de que se trate. |       |                            |       |  |  |  |
| •                                                                                                    | de la Ley del ISR vigente a partir de 2014.<br>Realicen operaciones a través de las entidades<br>extranjeras transparentes fiscales y figuras jurídicas<br>extranjeras a que se refiere el artículo 4-B de la Ley<br>del ISR. |                                                                                                    |                                                                                                    |                                                                                                    |                                                                                                    |       |                            |       |  |  |  |
| ż                                                                                                    | Dóng                                                                                                    | de puedo p                                                                                                    | presentarlo?                                                                                                    | En el Portal del SA                                                                                                    | Г:                                                                                                    |       |                            |       |  |  |  |
|                                                                                                    |                                                                                                    |                                                                                                    |                                                                                                    | Personas física                                                                                                    | as:                                                                                                    |       |                            |       |  |  |  |
|                                                                                                    |                                                                                                    |                                                                                                    |                                                                                                    | https://www.sa                                                                                                    | t.gob.mx/portal/public/tramites/declaraci                                                                 | ones- | <u>pt</u>                  |       |  |  |  |
|                                                                                                    |                                                                                                    |                                                                                                    |                                                                                                    | https://www.sa                                                                                                    | t.gob.mx/portal/public/tramites/declaraci                                                                 | ones- | pm                         |       |  |  |  |
|                                                                                                    |                                                                                                    |                                                                                                    | INFORMA                                                                                                    | CIÓN PARA REALIZ                                                                                                    | AR EL TRÁMITE O SERVICIO                                                                                  |       |                            |       |  |  |  |
| ¿Qué tengo que hacer para realizar el trámite o servicio?                                              |                                                                                                    |                                                                                                    |                                                                                                    |                                                                                                    |                                                                                                    |       |                            |       |  |  |  |
| Para personas físicas:                                                                                 |                                                                                                    |                                                                                                    |                                                                                                    |                                                                                                    |                                                                                                    |       |                            |       |  |  |  |
| 1.                                                                                                    | Ingresa al Portal del SAT en la liga mencionada en el apartado ¿Dónde puedo presentarlo? y selecciona el apartado<br>Informativas.                                                                                            |                                                                                                    |                                                                                                    |                                                                                                    |                                                                                                    |       |                            |       |  |  |  |
| 2.                                                                                                    | Dirígete a la opción Informativa de las entidades extranjeras sujetas a regímenes fiscales preferentes (REFIPRES).                                                                                                    |                                                                                                    |                                                                                                    |                                                                                                    |                                                                                                    |       |                            |       |  |  |  |
| 3.                                                                                                    | En el apartado <b>Pasos a seguir</b> selecciona <b>Servicio</b> , captura tu RFC, Contraseña y el captcha o e.firma y elige la opción <b>Enviar</b> .                                                                         |                                                                                                    |                                                                                                    |                                                                                                    |                                                                                                    |       |                            |       |  |  |  |
| 4.                                                                                                    | Elige el Ejercicio, el Tipo de periodo, Periodo y el Tipo de declaración; elige Siguiente.                                                                                                    |                                                                                                    |                                                                                                    |                                                                                                    |                                                                                                    |       |                            |       |  |  |  |
| 5.                                                                                                    | Captura los datos que se solicitan en el programa, concluida la captura selecciona <b>Revisión de la declaración</b> para generar la vista previa y realizar su envío.                                                        |                                                                                                    |                                                                                                    |                                                                                                    |                                                                                                    |       |                            |       |  |  |  |
| 6.<br>Doro                                                                                             | Una vez enviada la declaración, el sistema generará en PDF el acuse de recibo, el cual podrás descargar y conservar.                                                                                                    |                                                                                                    |                                                                                                    |                                                                                                    |                                                                                                    |       |                            |       |  |  |  |
| Para<br>1.                                                                                             | personas morales:<br>Ingresa al Portal del SAT en la liga mencionada en el apartado ¿Dónde puedo presentarlo? y selecciona el apartado                                                                                        |                                                                                                    |                                                                                                    |                                                                                                    |                                                                                                    |       |                            |       |  |  |  |
| 2.                                                                                                    | Dirígete a la opción Informativa de las entidades extranjeras sujetas a regímenes fiscales preferentes (REFIPRES)                                                                                                    |                                                                                                    |                                                                                                    |                                                                                                    |                                                                                                    |       |                            |       |  |  |  |
| 3.                                                                                                    | En el apartado <b>Pasos a seguir</b> selecciona <b>Servicio</b> , captura tu RFC, Contraseña y el captcha o e.firma y elige la opción <b>Enviar</b> .                                                                         |                                                                                                    |                                                                                                    |                                                                                                    |                                                                                                    |       |                            |       |  |  |  |
| 4.                                                                                                    | Elige el <b>Ejercicio</b> , el <b>Tipo de periodo, Periodo y el Tipo de declaración</b> ; elige <b>Siguiente</b> .                                                                                                    |                                                                                                    |                                                                                                    |                                                                                                    |                                                                                                    |       |                            |       |  |  |  |
| 5.                                                                                                    | Capt<br>gene                                                                                                    | Captura los datos que se solicitan en el programa, concluida la captura selecciona <b>Revisión de la declaración</b> para generar la vista previa y realizar su envío. |                                                                                                    |                                                                                                    |                                                                                                    |       |                            |       |  |  |  |
| 6.                                                                                                    | Una vez enviada la declaración, el sistema generará en PDF el acuse de recibo, el cual podrás descargar y conservar.                                                                                                    |                                                                                                    |                                                                                                    |                                                                                                    |                                                                                                    |       |                            | rvar. |  |  |  |
|                                                                                                    |                                                                                                    |                                                                                                    |                                                                                                    | ¿Qué requisitos                                                                                                    | s debo cumplir?                                                                                           |       |                            |       |  |  |  |
| No se                                                                                                  | e requ                                                                                                    | iere preser                                                                                                    | ntar documentación                                                                                                    | l                                                                                                    |                                                                                                    |       |                            |       |  |  |  |
| ¿Con qué condiciones debo cumplir?                                                                     |                                                                                                    |                                                                                                    |                                                                                                    |                                                                                                    |                                                                                                    |       |                            |       |  |  |  |

| Cont                                                                                                    | Contar con e.firma o Contraseña.                                                                                                    |                                                                                                    |                                                                                                    |                                                            |  |  |  |  |  |  |  |
|----------------------------------------------------------------------------------------------------|----------------------------------------------------------------------------------------------------|----------------------------------------------------------------------------------------------------|----------------------------------------------------------------------------------------------------|------------------------------------------------------------|--|--|--|--|--|--|--|
| SEGUIMIENTO Y RESOLUCIÓN DEL TRÁMITE O SERVICIO                                                                      |                                                                                                    |                                                                                                    |                                                                                                    |                                                            |  |  |  |  |  |  |  |
| ξC                                                                                                    | Cómo puedo dar seguimiento al ti                                                                                                    | rámite o servicio?                                                                                                    | ¿El SAT llevará a cabo alguna inspección o verificación<br>para emitir la resolución de este trámite o servicio?                                                                                                    |                                                            |  |  |  |  |  |  |  |
| No a                                                                                                    | plica.                                                                                                    |                                                                                                    | No aplica.                                                                                                    |                                                            |  |  |  |  |  |  |  |
|                                                                                                    | Resolución del trámite o servicio                                                                                                    |                                                                                                    |                                                                                                    |                                                            |  |  |  |  |  |  |  |
| Si la captura de la información se realiza de forma completa y correcta, podrás realizar el envío de tu declaración. |                                                                                                    |                                                                                                    |                                                                                                    |                                                            |  |  |  |  |  |  |  |
| Plazo máximo para que el SAT Plazo máximo p<br>resuelva el trámite o servicio solicite informa                       |                                                                                                    |                                                                                                    | ara que el SAT<br>ción adicional                                                                                                    | Plazo máximo para cumplir con la<br>información solicitada |  |  |  |  |  |  |  |
| Trám                                                                                                    | nite inmediato.                                                                                                    | No aplica.                                                                                                    |                                                                                                    | No aplica.                                                 |  |  |  |  |  |  |  |
|                                                                                                    | Qué documento obtengo al final<br>servicio?                                                                                                    | izar el trámite o                                                                                                    | ¿Cuál es la vigencia del trámite o servicio?                                                                                                    |                                                            |  |  |  |  |  |  |  |
| Acus                                                                                                    | se de recibo.                                                                                                    |                                                                                                    | Indefinida.                                                                                                    |                                                            |  |  |  |  |  |  |  |
|                                                                                                    |                                                                                                    | CANALES D                                                                                                    | E ATENCIÓN                                                                                                    |                                                            |  |  |  |  |  |  |  |
|                                                                                                    | Consultas y dudas                                                                                                    | 3                                                                                                    | Quejas y denuncias                                                                                                    |                                                            |  |  |  |  |  |  |  |
| •                                                                                                    | MarcaSAT de lunes a viernes de<br>excepto días inhábiles:<br>Atención telefónica: desde cualqu<br>627 22 728 y para el exterior del<br>728.<br>Vía Chat: <u>https://chat.sat.gob.mx</u><br>Atención personal en las Oficinas<br>diversas ciudades del país, como<br>siguiente liga:<br><u>https://www.sat.gob.mx/portal/pub</u><br>Los días y horarios siguientes: lun<br>a 16:00 hrs. y viernes de 08:30 a<br>días inhábiles. | e 09:00 a 18:00 hrs.,<br>lier parte del país 55<br>país (+52) 55 627 22<br>del SAT ubicadas en<br>o se establece en la<br><u>lic/directorio</u><br>les a jueves de 09:00<br>a 15:00 hrs., excepto | <ul> <li>Quejas y Denuncias SAT, desde cualquier parte del país 55 885 22 222 y para el exterior del país (+52) 55 885 22 222 (quejas y denuncias).</li> <li>Correo electrónico: <u>denuncias@sat.gob.mx</u></li> <li>En el Portal del SAT:<br/><u>https://www.sat.gob.mx/portal/public/tramites/quejas-o-denuncias</u></li> <li>Teléfonos rojos ubicados en las oficinas del SAT.</li> <li>MarcaSAT 55 627 22 728 opción 8.</li> </ul> |                                                            |  |  |  |  |  |  |  |
| Información adicional                                                                                                |                                                                                                    |                                                                                                    |                                                                                                    |                                                            |  |  |  |  |  |  |  |
| NO A                                                                                                    |                                                                                                    |                                                                                                    |                                                                                                    |                                                            |  |  |  |  |  |  |  |
|                                                                                                    |                                                                                                    |                                                                                                    |                                                                                                    |                                                            |  |  |  |  |  |  |  |
| Artíc<br>la RN                                                                                                    | Articulos 4-B y 178, Noveno, fraccion XLII de las Disposiciones Transitorias de la LISR; Reglas 2.8.3.5., 3.19.5. y 3.19.7. de la RMF.                                                                                                    |                                                                                                    |                                                                                                    |                                                            |  |  |  |  |  |  |  |